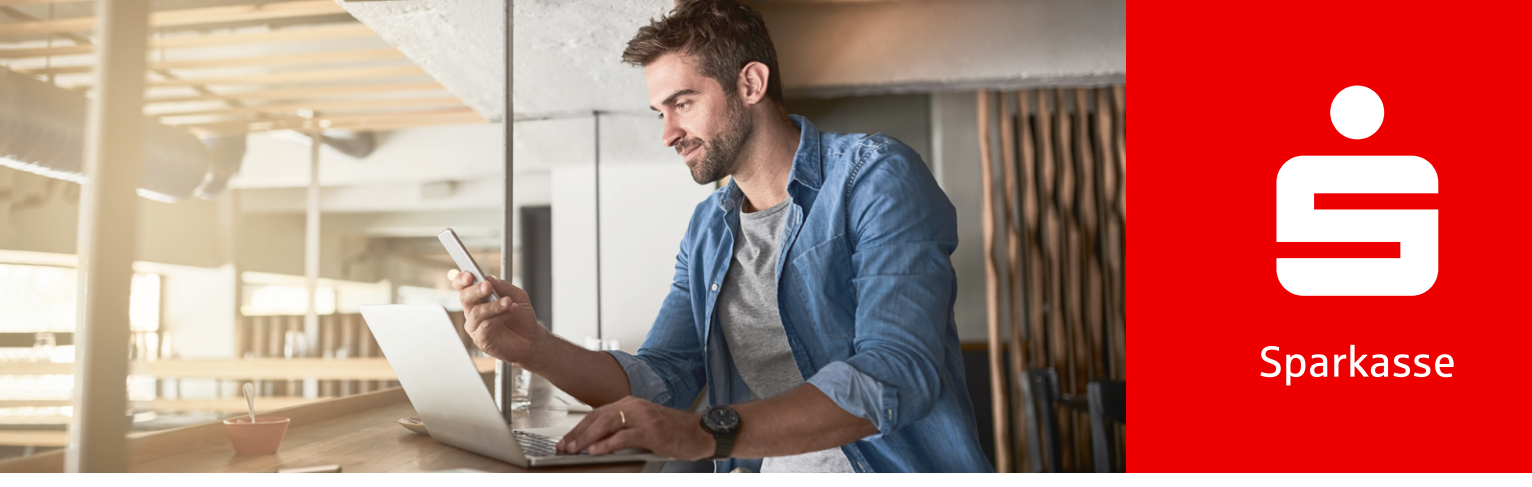

S-pushTAN

## معلومات حول تطبيق S-pushTAN.

يساعدك تطبيق S-pushTAN المجاني في إدارة معاملاتك البنكية. تقوم بإعطاء الموافقة بشكل فردي وآمن مباشرة من هاتفك الذكي أو جهازك اللوحي. يمكنك استخدام طريقة pushTAN مع تطبيق "Sparkasse " App Sparkasse وكذلك في Online-Banking أو بالاقتران مع برنامجك المالي. يعمل التطبيق على أجهزة iPhone من Apple وكذلك على أجهزة ™Android.

### إعداد تطبيق S-pushTAN

قم بتنزیل تطبیق S-pushTAN مجانًا من App Store أو Google Play Store.

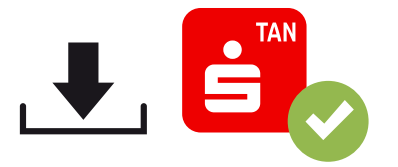

.2

افتح تطبيق S-pushTAN واضغط على إعداد الآن " Jetzt einrichten" أو إعداد جديد " Neu einrichten ".

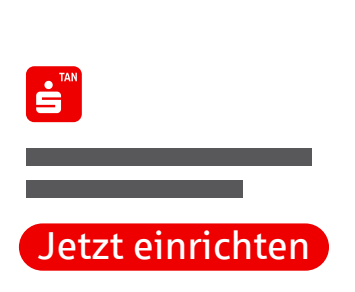

Weil's um mehr als Geld geht.

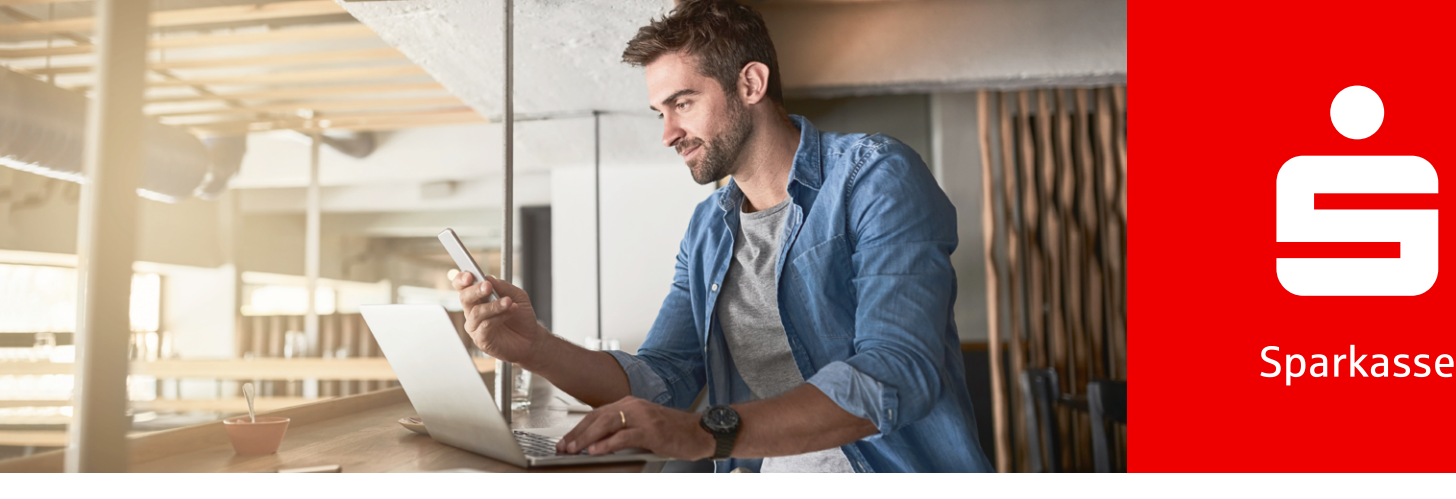

3) اسمح بالإشعارات " Erlauben " واضغط على متابعة " Weiter ".

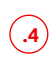

قم بتعيين كلمة مرور آمنة لتطبيق S-pushTAN وقم بتأكيدها. – على الأقل رقم واحد – 8 أحرف أو أكثر – على الأقل رمز خاص واحد

.5

يمكنك اختياريًا تأكيد التسجيل باستخدام بياناتك البيومترية.

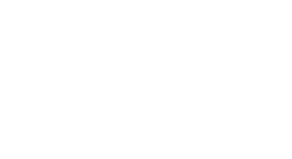

**Passwort** 

\*\*\*\*\*\*\*

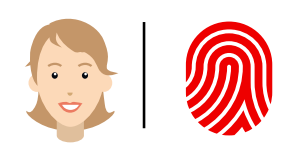

#### هل تستخدم بالفعل جهازًا آخر مع تطبيق S-pushTAN؟

.6

لا: اختر لا، تسجيل جديد " Nein, neue Registrierung ".

**نعم:** اتبع التعليمات الواردة تحت تبديل الأجهزة " Gerätewechsel " في الصفحة 4.

(.6)

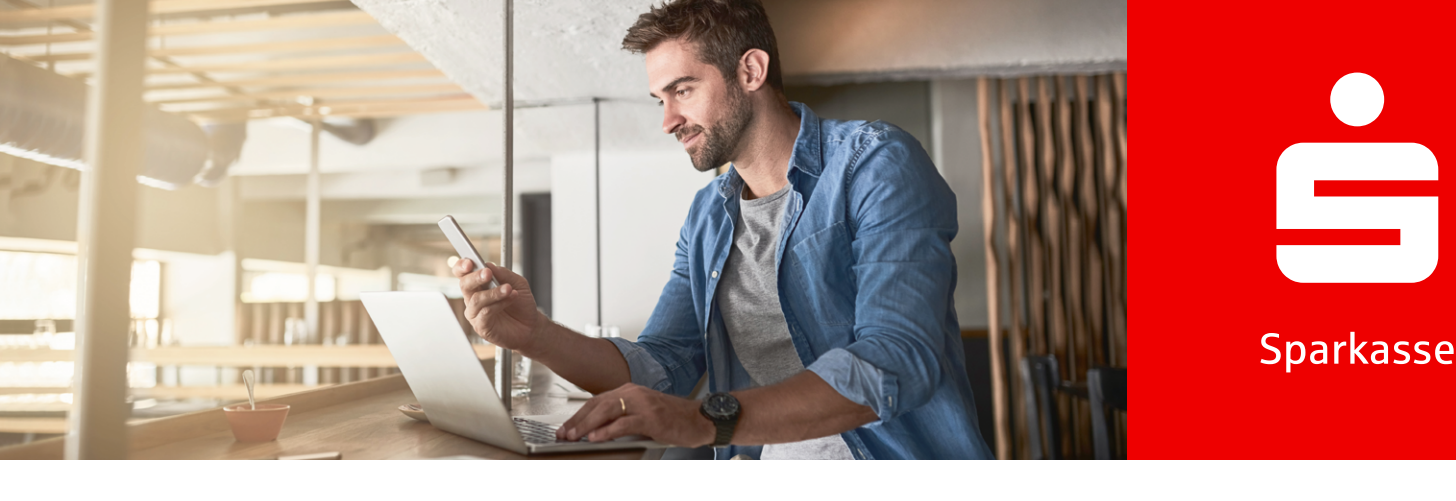

7) إذا كنت قد تلقيت بالفعل رسالة تسجيل "Registrierungsbrief "، انقر على نعم، بيانات التسجيل متوفرة "Ja, Registrierungsdaten vorhanden ". إذا لم تتلق هذه البيانات، اتصل ب Sparkasse الخاص بك.

.8

اسمح بالوصول إلى الكاميرا وقم بمسح QR-Code الموجود في رسالة التسجيل. بدلاً من ذلك، يمكنك إدخال بيانات التسجيل يدويًا.

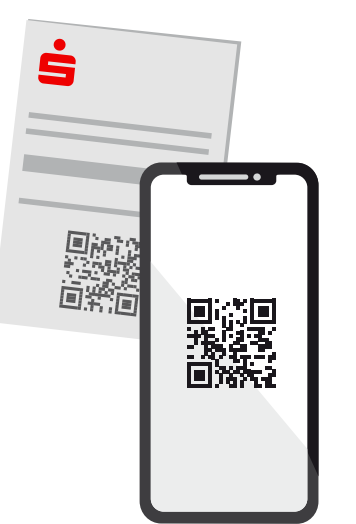

.9

قم بتسجيل الدخول باستخدام اسم المستخدم أو Legitimations-ID الخاص بك بالإضافة إلى رمز PIN الخاص بـ Online-Banking.

Legitimations-ID \*\*\*\*\*\*\* Online-Banking-PIN \*\*\*\*\*\*\*

.10

في حالة التسجيل لأول مرة، قم بتعيين رمز PIN جديد لـ Online-Banking " Online-Banking-PIN " وقم بتأكيده.

Online-Banking-PIN Neu: \*\*\*\*\*\*\* 🔗

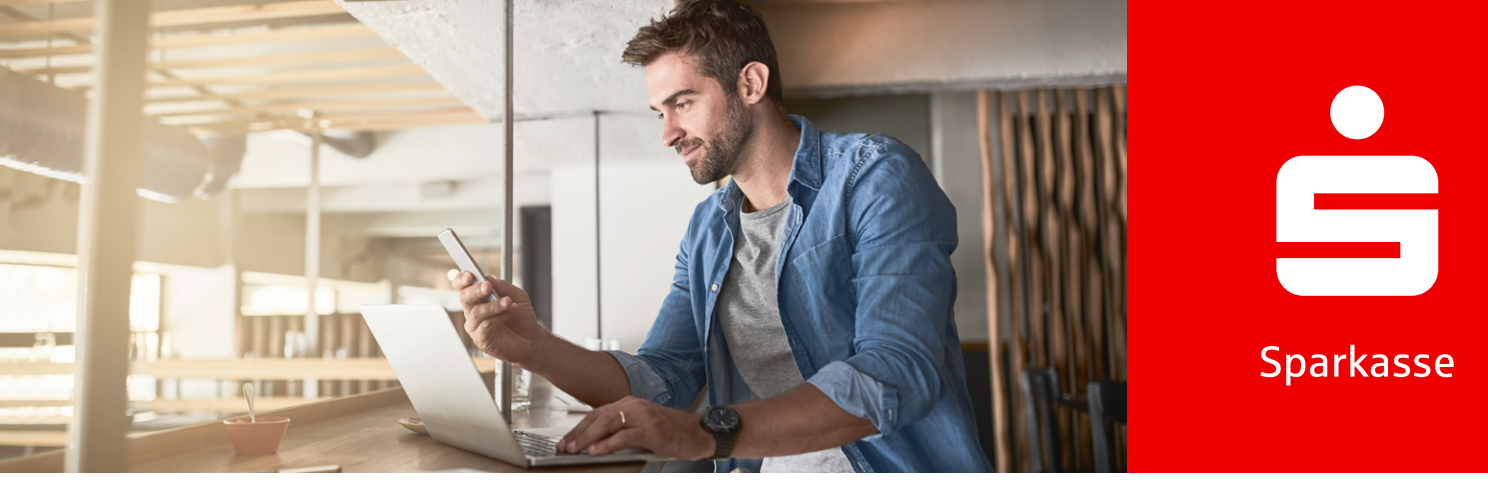

#### نسيت كلمة مرور التطبيق

- أدخل كلمة المرور بشكل خاطئ 5 مرات
  - سيتم إعادة ضبط التطبيق تلقائيًا
- 3] إعداد التطبيق من جديد (التفاصيل أعلاه)

#### تبديل الأجهزة

- Anmeldename " تأكد من أنك تعرف اسم المستخدم " Anmeldename " و PIN وأن لديك جهازًا قائمًا عليه تطبيق S-pushTAN.
- 2 قم بتفعيل وظيفة Bluetooth على كلا الجهازين (الجديد والقائم).
  - اختر نعم، ابدأ الإعداد السريع " Ja, starte Schnelleinrichtung "
  - امنح الإذن لاستخدام Bluetooth إذا لم يكن ذلك قد تم بالفعل.
- . QR-Code " QR-Code erzeugen " من خلال إنشاء QR-Code " من خلال إنشاء .
  - هازك القائم. **QR-Code** واستخدام جهازك القائم.
  - , سيفتح تطبيق S-pushTAN تلقائيًا على جهازك القائم.
    - اختر الاتصال الذي سيتم إعداده على الجهاز الجديد.
  - بعد تشغیل خیار السماح بالتسجیل " Registrierung erlauben "، یمکنك إکمال التسجیل علی الجهاز الجدید.
- 10) أدخل بيانات الدخول الخاصة بك على الجهاز الجديد وسجل الدخول من خلال تسجيل الدخول " Anmelden ".
  - 11) تم إكمال التفعيل على الجهاز الجديد ويمكن استخدام الجهاز الجديد فورًا للموافقات.

#### Weil's um mehr als Geld geht.

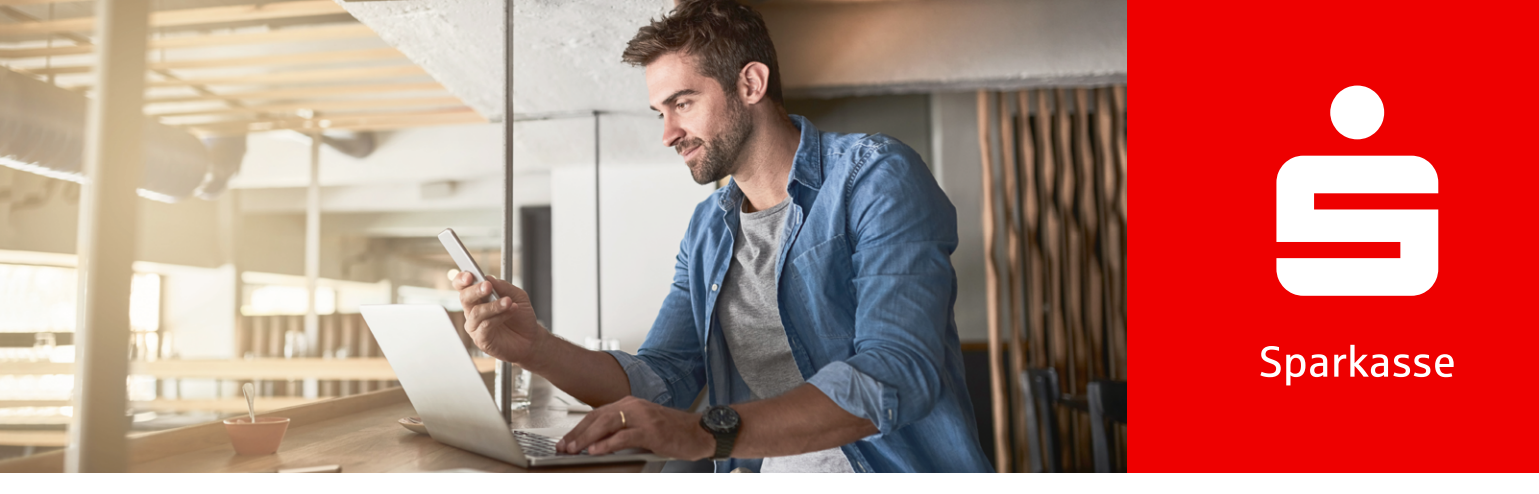

# pushTAN لميزة 3-D Secure مع pushTAN (بطاقة الخصم) (بطاقة الخصم) (بطاقة الخصم) (بطاقة الخصم)

إذا كنت ترغب في التسوق عبر الإنترنت باستخدام Sparkassen-Card مع Co-Badge Debit Mastercard . أو Visa Debit (بطاقة الخصم) " Debitkarte "، فستحتاج عادةً إلى التحقق من هويتك باستخدام 3-D Secure.

3-D Secure مستخدمة في التجارة الإلكترونية حول العالم. باستخدام هذه المصادقة الآمنة ذات العاملين، تثبت أنك صاحب البطاقة الشرعى وتحمى نفسك من الاستخدام غير المصرح به لبطاقتك.

لذلك، تأكد من تفعيل Sparkassen-Card الخاصة بك ل 3-D Secure لضمان استمرار الدفع الآمن عبر الإنترنت. بمجرد التفعيل، ستستفيد من حماية إضافية في جميع المدفوعات عبر الإنترنت – ويمكنك تأكيدها في المستقبل بسرعة وسهولة عن طريق السحب على تطبيق S-pushTAN.

#### تفعيل **3-D Secure**

.1

فعِّل Sparkassen-Card الخاصة بك لـ 3-D Secure . ستجد الرابط لذلك في Online-Banking الخاص بك أو على الموقع 3dsecure/www.sparkasse.de.

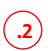

قم بتنزیل تطبیق S-pushTAN من App Store أو من Google Play<sup>1</sup>.

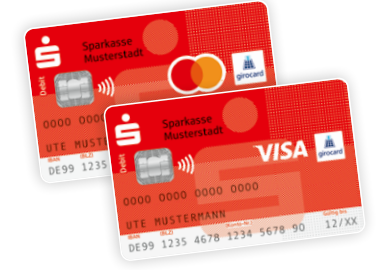

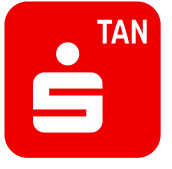

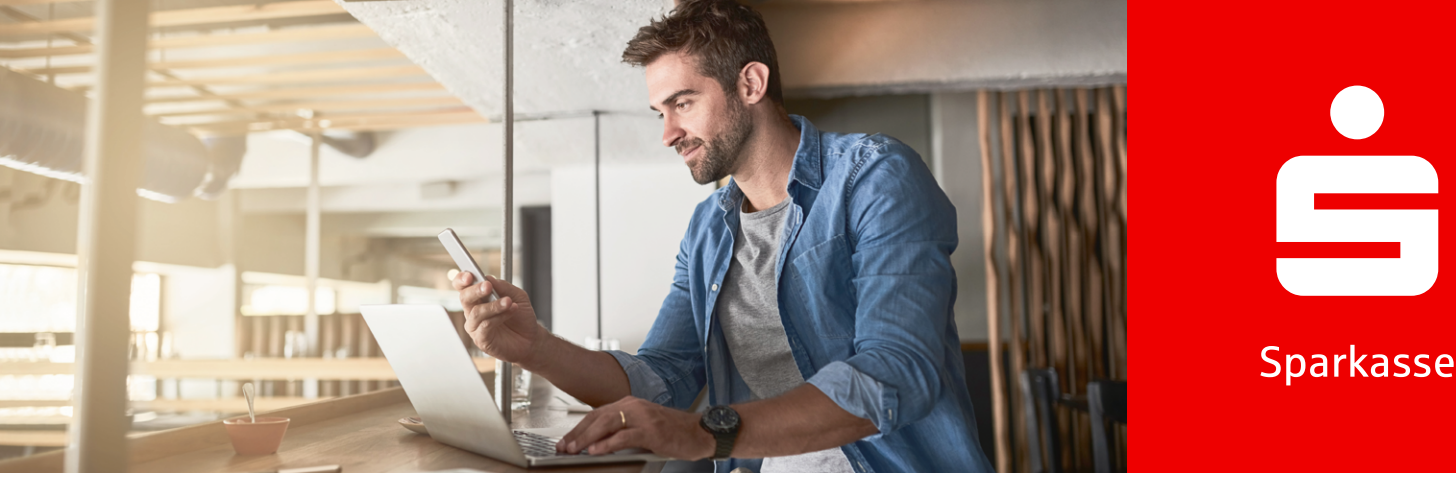

.3

بعد التفعيل، ستتلقى رسالة تحتوي على QR-Code. قم بمسحه باستخدام تطبيق S-pushTAN. سيعمل هذا على تأمين التطبيق وربطه تلقائيًا ببطاقتك.

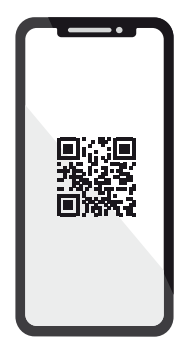

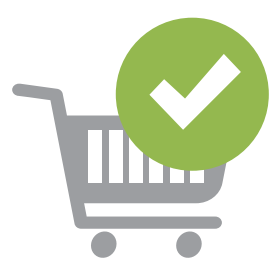

.4

الآن تسوق عبر الإنترنت بسهولة وأمن مدفوعاتك بكل أمان باستخدام الهاتف الذكي أو الجهاز اللوحي.

نصيحة: لم تستخدم Online-Banking بعد؟ إذًا قم بتفعيل الوصول الخاص بك الآن بسرعة وسهولة! ستجد جميع المعلومات اللازمة على الموقع www.sparkasse.de/online-banking.

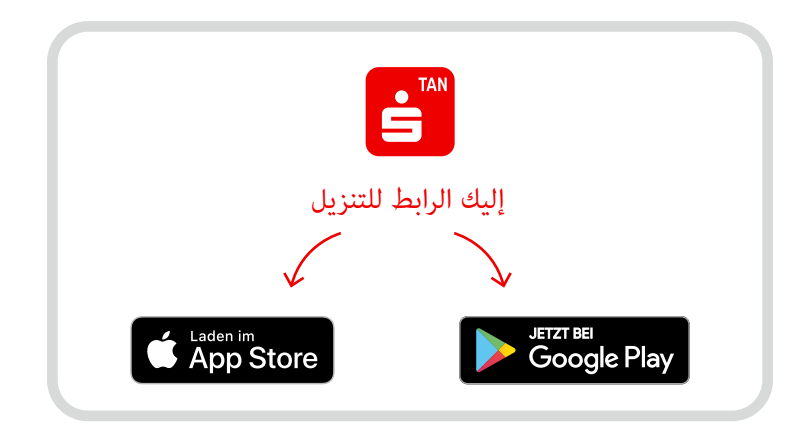